# Case Study - GPS .

- : webmaster@mygps.co.kr
  - 가 GPS가 · Plotter 가 가 GPS 가 ·
- 1. GPS
  - 1-1.
  - 7ŀ , ,
- - GPS 310 : Mark -> -> Enter , Enter

•

- Sportrak : Mark( ) -> Enter ...-> SAVE LMK -> Enter
- Jcom GPS : Mark -> -> SAVE
- GPSPDA : G Key -> -> .

가

1-2.

- GPS-310 : GOTO ->

- Sportrak : GOTO( ) -> USER ,Enter-> -> Enter
- Jcom GPS : Page GPS MENU -> WAY POINT -> , Enter -> GOTO
- GPSPDA : -> -> Go

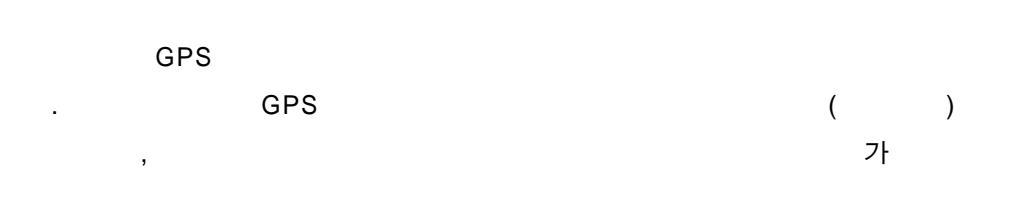

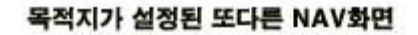

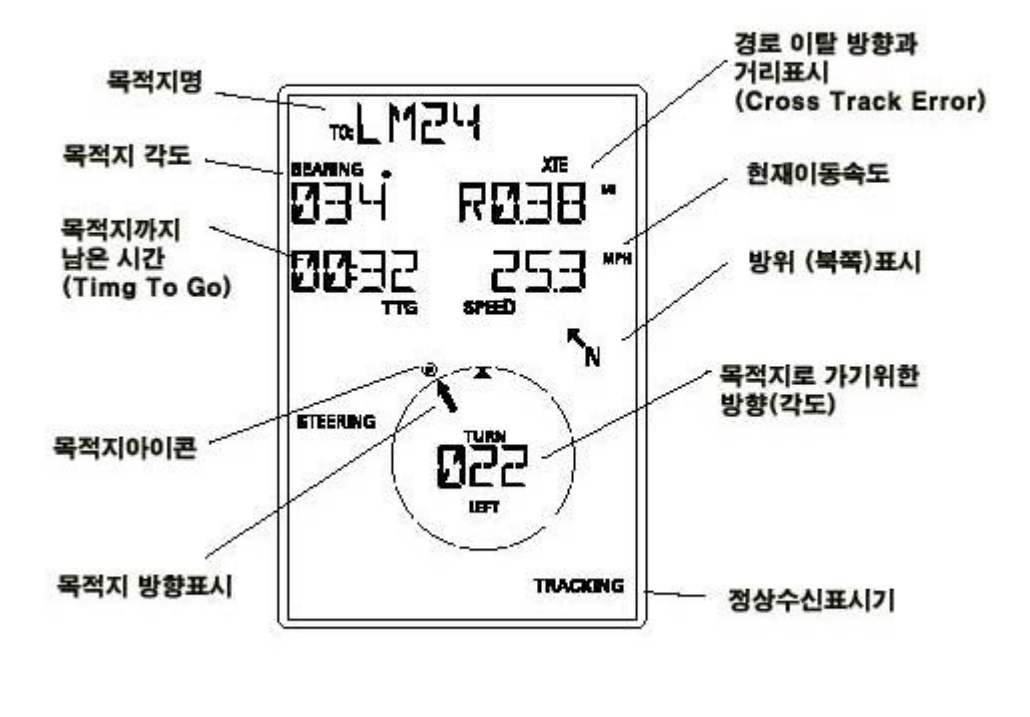

가 GPS GPS-310 가

가

.

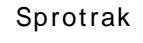

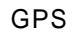

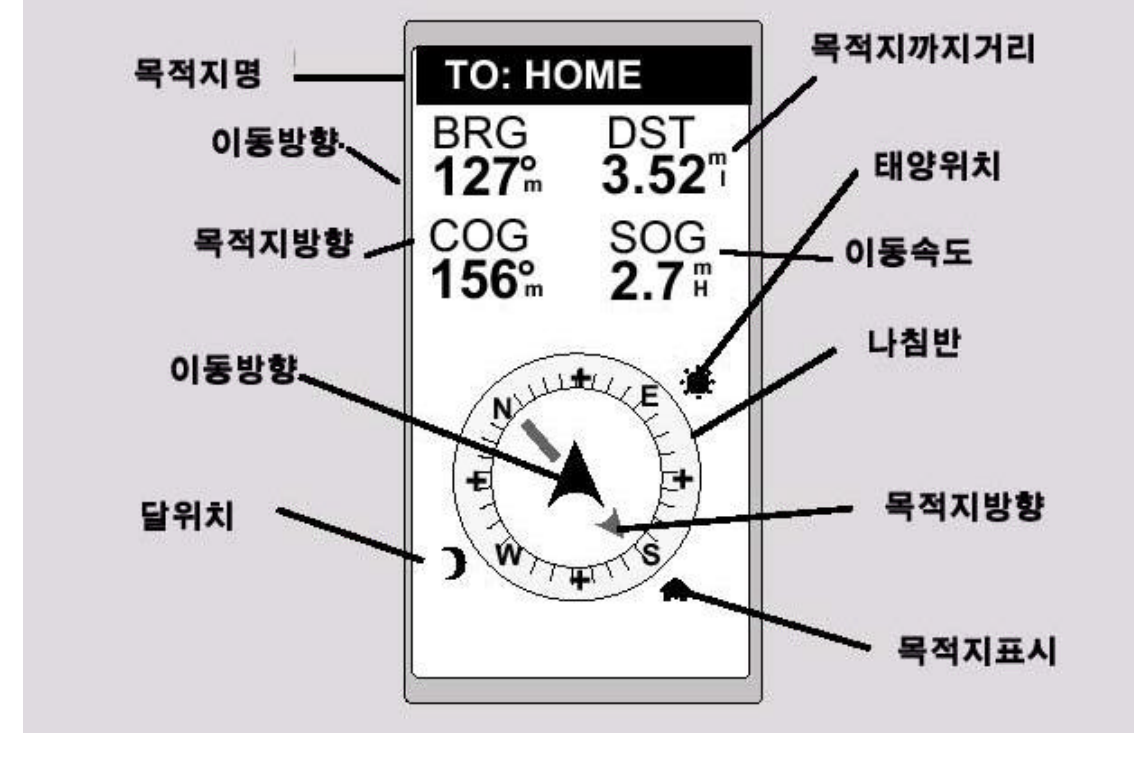

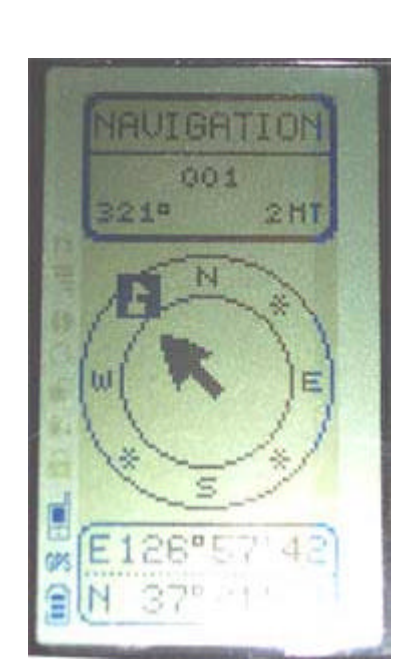

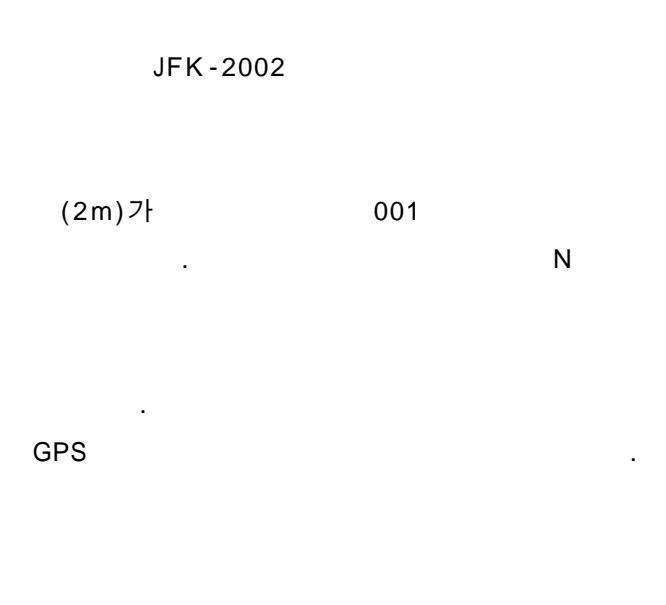

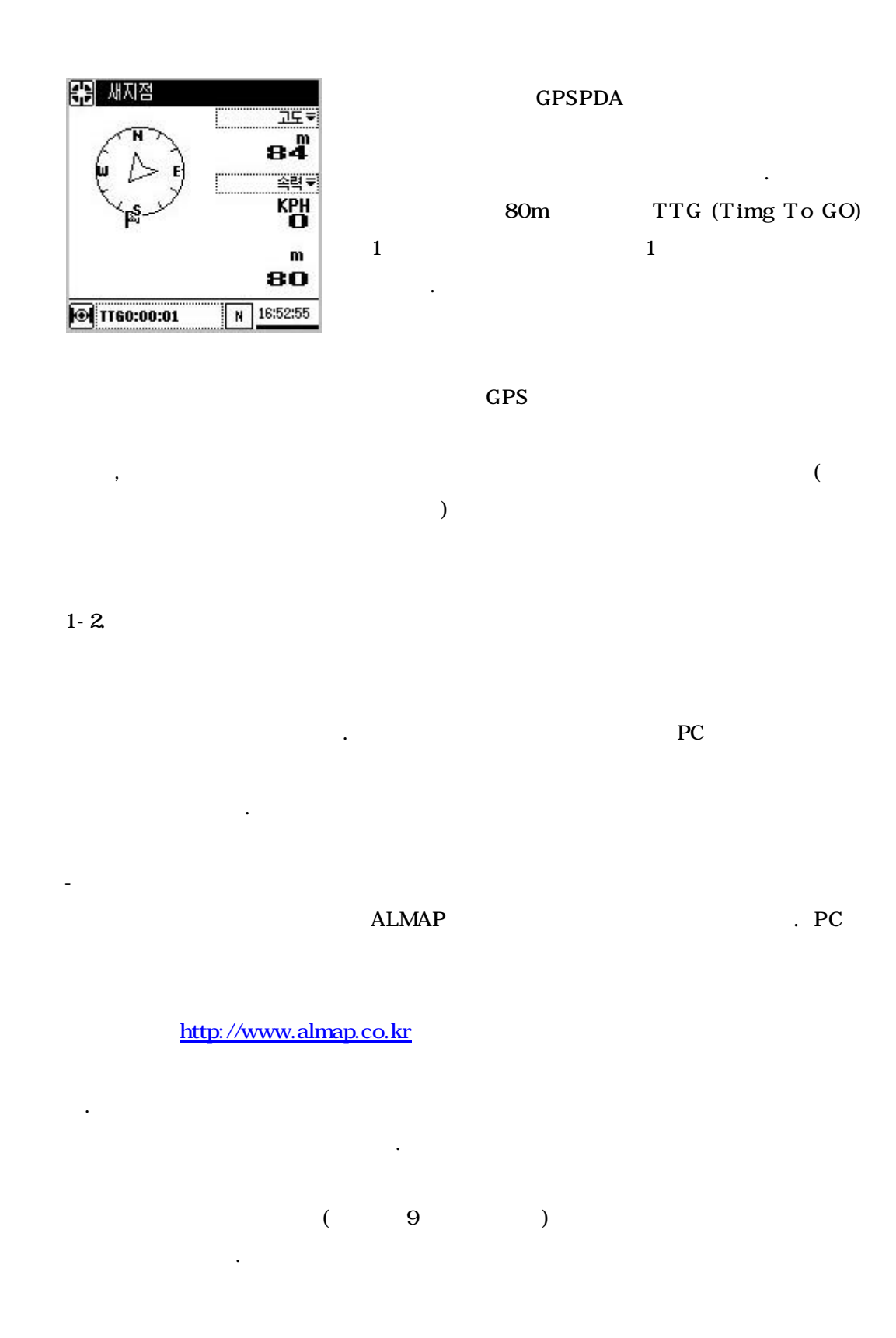

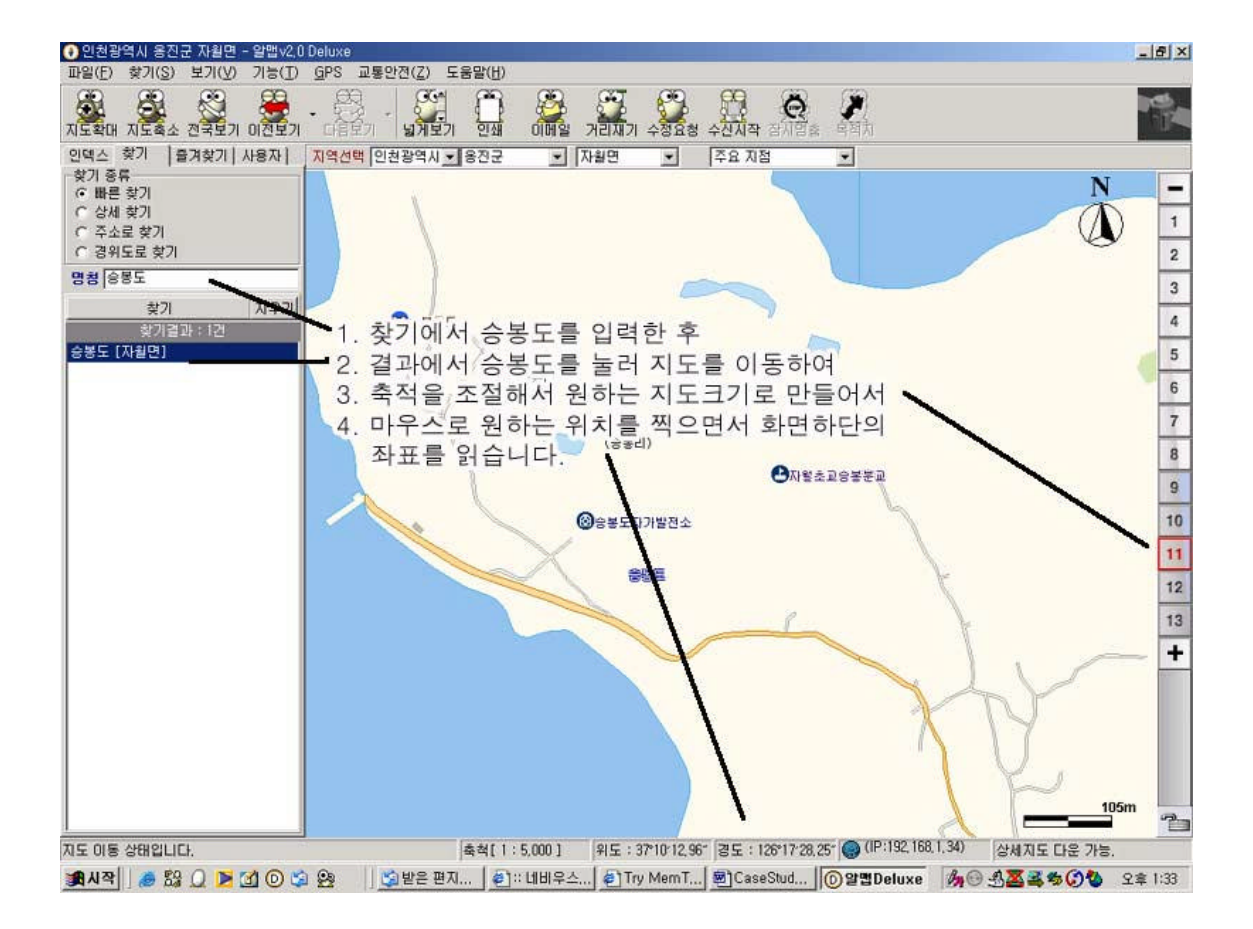

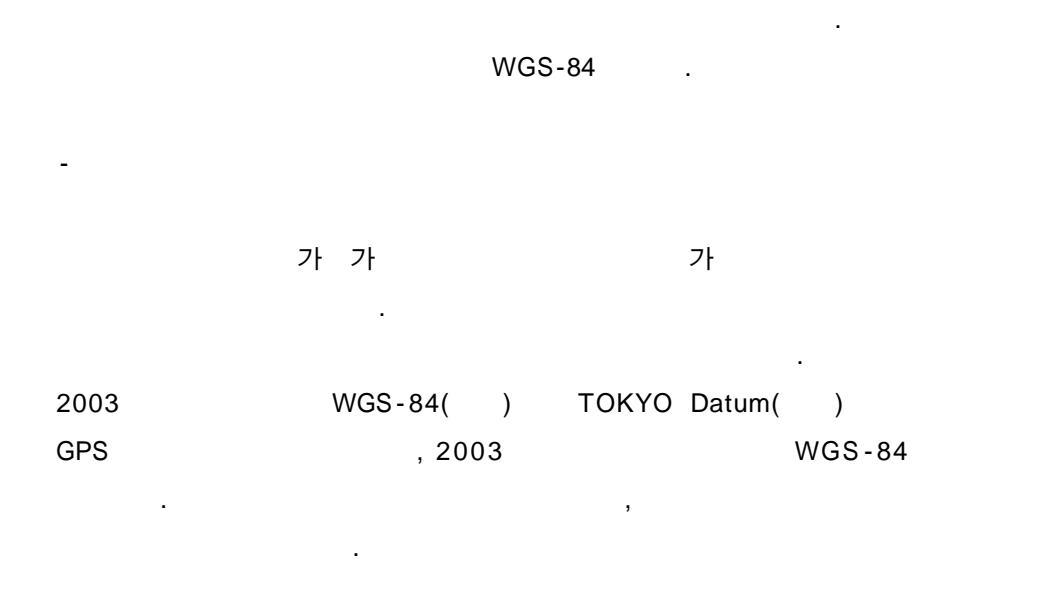

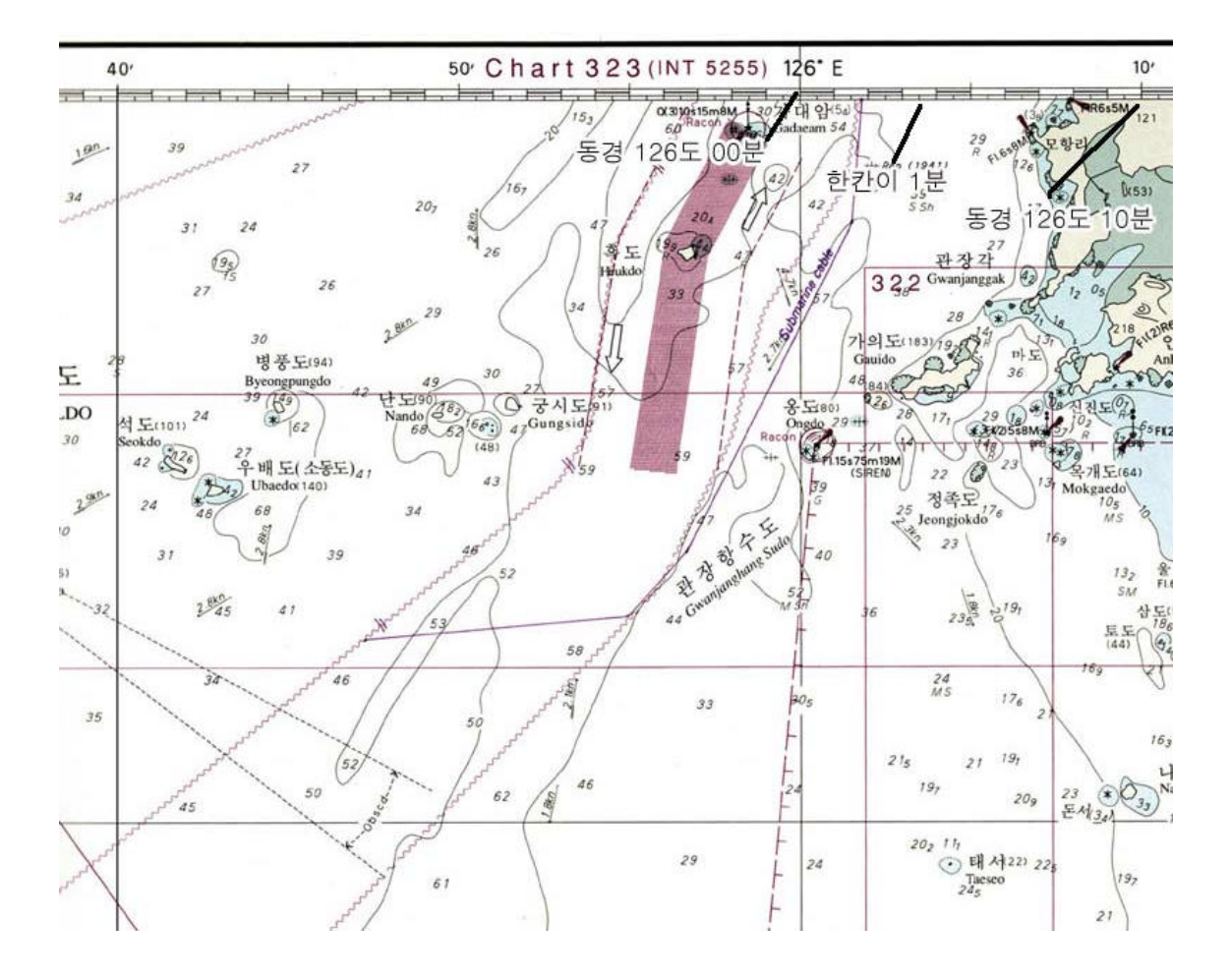

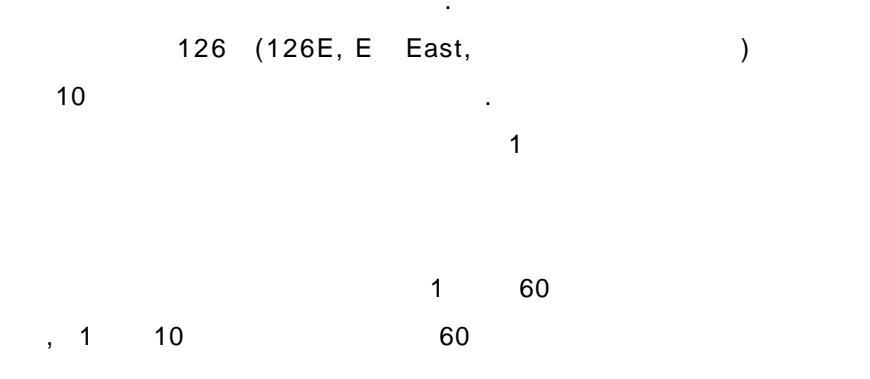

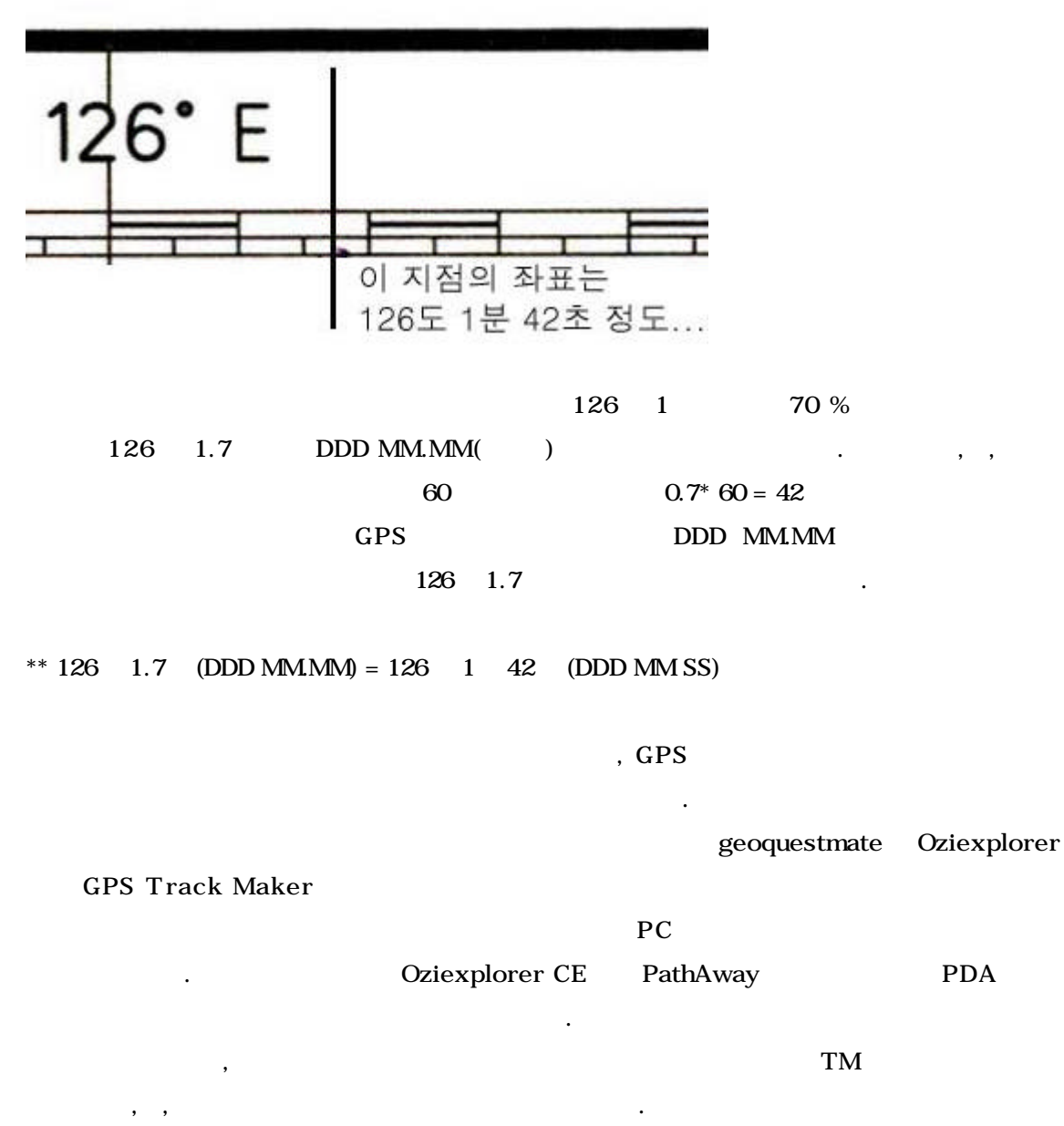

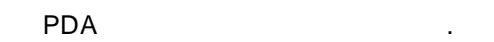

.

- 2. Track
- GPS 가 . ( ) Track 가 GPS 가
- . GPS-310
  - GPS , Track back 가 .
    - GPS310 : Track Track
    - Jcom GPS : Enter Save Trip GPS Manu Track TRCKBACK .
  - : Route TrackBack . - GPSPDA : G
- Go . \*\* 가 가 가
- 3. ( )
  - - GPS Plot
    - 가

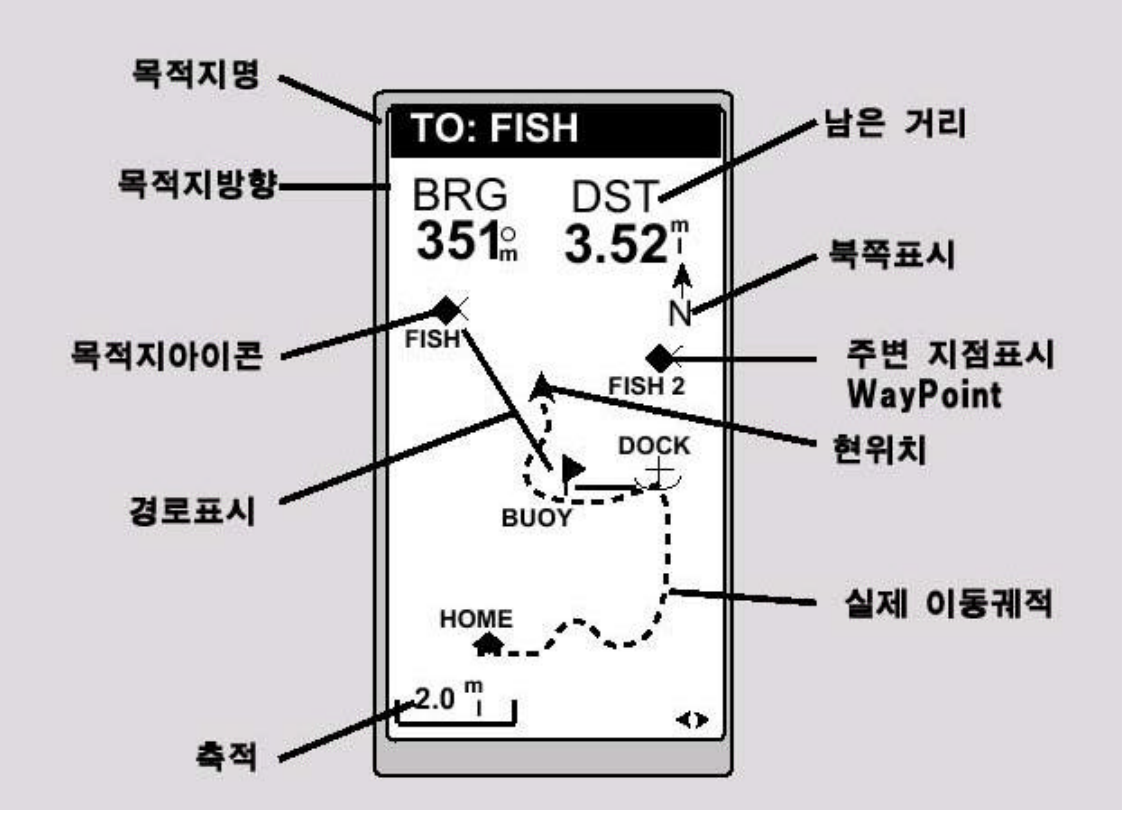

Plot

가

.

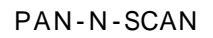

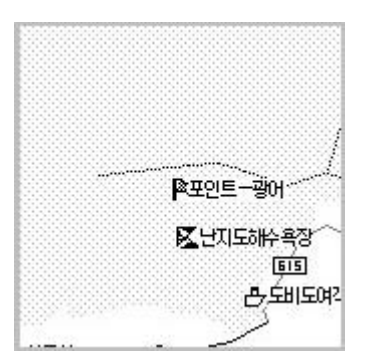

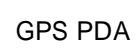

,

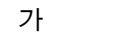

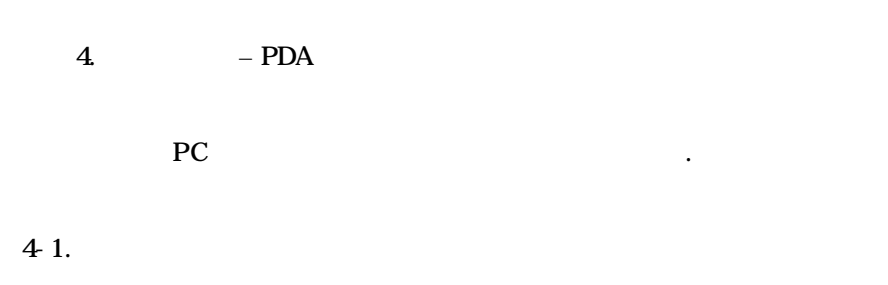

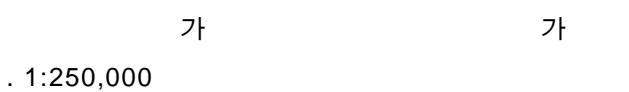

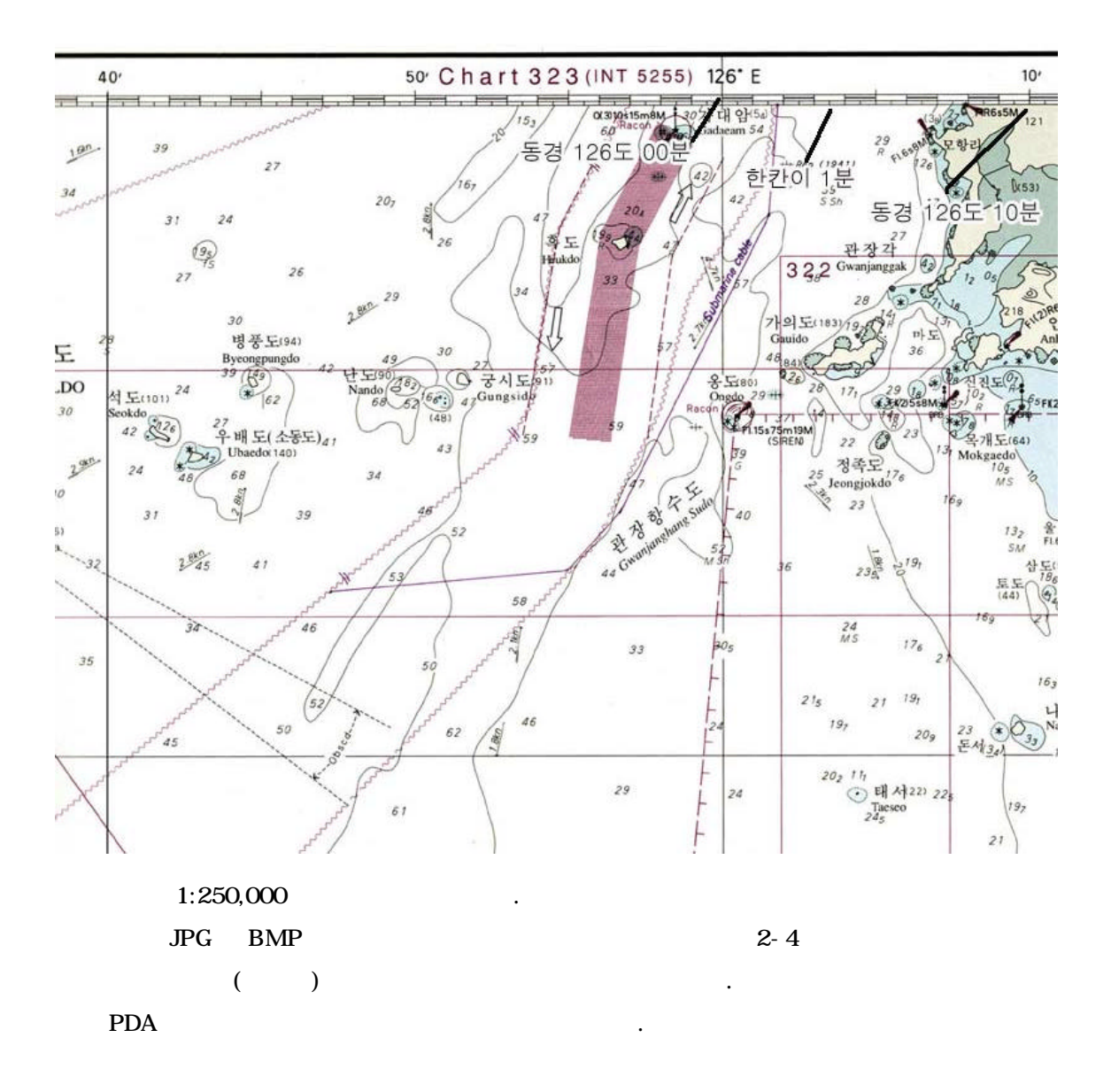

,

- PDA

.

PDA PDA가가, Map Software 가 Windows CE (Oziexplorer) Palm (PathAway) PDA 가 PDA 가

| PathAway Ozie | explorer CE |    |                  |            |
|---------------|-------------|----|------------------|------------|
| Oziexplorer   | PC          | 가  | PDA              | , Pathaway |
| PDA           |             | PC |                  | PathAway   |
| Palm OS       |             |    | Palm Vx Palm 505 | PDA        |
| Pathaway      | iDog        |    | Detheway         |            |

|             | iPaq | PDA | Pathaway     |
|-------------|------|-----|--------------|
| Oziexplorer |      |     |              |
| 3           |      |     | WindowsCE    |
| (           |      | DPA | Windwos CE ) |

|                | Pathaway             | Oziexplorer CE    |
|----------------|----------------------|-------------------|
|                | Palm O.S             | Windows CE        |
| 가              | 49.95\$              | PDA 25\$          |
|                |                      | PC 75\$           |
|                | 3                    | : 2-4 point       |
|                | ->                   | Demo : 2          |
|                |                      |                   |
| GPS interface  | Magellan, Garmin     | Magellan , Garmin |
|                | Down Load            | Download 가        |
|                | Upload               | Upload 가          |
|                |                      |                   |
|                |                      |                   |
| NMEA Interface | Yes                  | Yes               |
|                | Yes                  | Yes               |
|                | Yes                  | Yes               |
|                | Yes                  | Yes               |
|                |                      |                   |
|                | Yes                  | No ,              |
|                |                      |                   |
| 가 PDA          | Palm(Vx,,500, m505,) | Іраq              |
|                | Sony Clie            |                   |
|                |                      |                   |
|                |                      |                   |
|                |                      |                   |

.

- ( )

PC \*.JPG , \*.GIF , \*.BMP

| ,                    | PDA               |                    |                                         | 가  |    |
|----------------------|-------------------|--------------------|-----------------------------------------|----|----|
| Pathaway             | Oziexplorer       | 71                 |                                         |    | -1 |
|                      |                   | 가                  |                                         |    | 기  |
|                      |                   |                    |                                         |    |    |
| -                    |                   |                    |                                         |    |    |
| A4                   |                   |                    |                                         |    |    |
|                      |                   |                    |                                         | ,  | 가  |
| 가                    |                   | 71-                | Α3                                      |    |    |
|                      |                   |                    | ,,,,,,,,,,,,,,,,,,,,,,,,,,,,,,,,,,,,,,, |    |    |
|                      |                   |                    |                                         |    |    |
| 1.<br>2.             |                   |                    |                                         |    |    |
| 3.                   |                   |                    |                                         |    |    |
| (                    | 가 2MB             | PDA                |                                         | .) |    |
| - (Oziex             | plorer)           |                    |                                         |    |    |
|                      |                   |                    |                                         |    |    |
| PashAway             |                   | Oziexplorer        |                                         |    |    |
| . (                  | Dziexplorer PC    |                    |                                         |    |    |
| 가                    | , BMP             | 가                  |                                         |    | 4  |
|                      | 가                 | _                  |                                         |    |    |
| 2                    |                   | 가                  |                                         |    |    |
| Oziexplorer Downlo   | bad               |                    |                                         |    |    |
| http://216.218.220.3 | 254/eng/downloads | /395/oziexp_setup. | .exe                                    |    |    |
|                      | <u>http:</u>      | //www.oziexplore   | <u>r.com</u> 7                          | ŀ  |    |
|                      |                   |                    |                                         |    |    |

РС

-

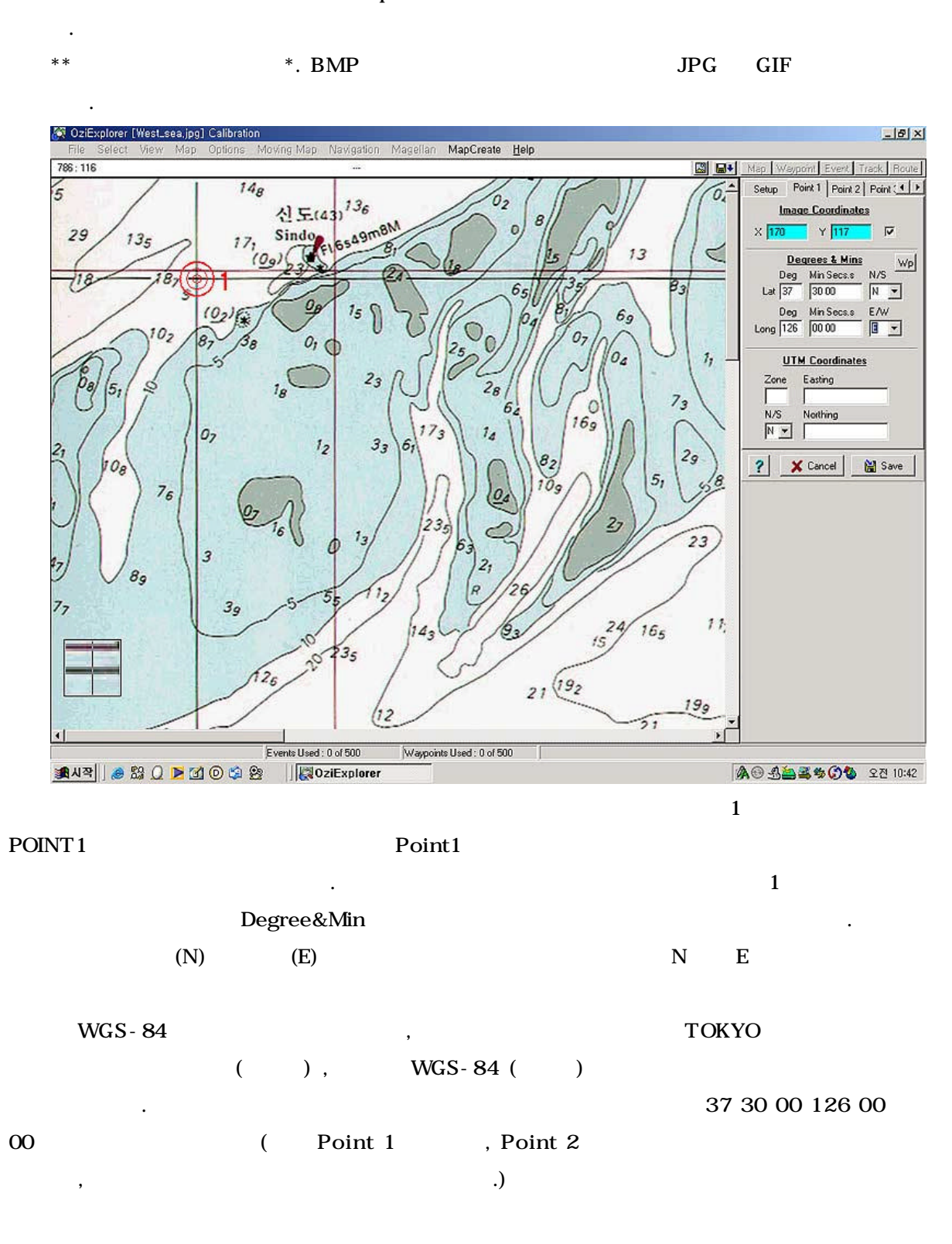

File -> Load and Calibration Map

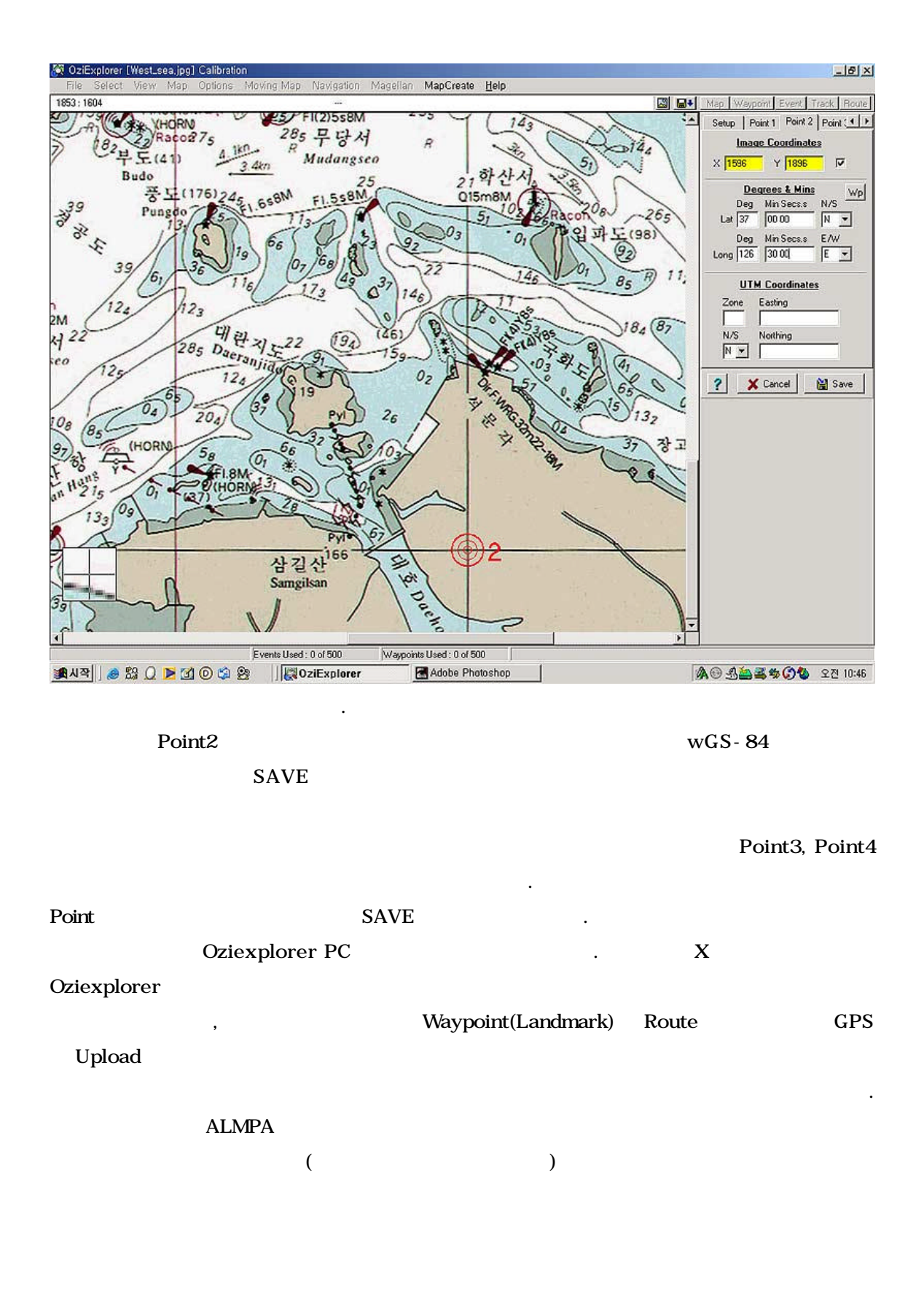

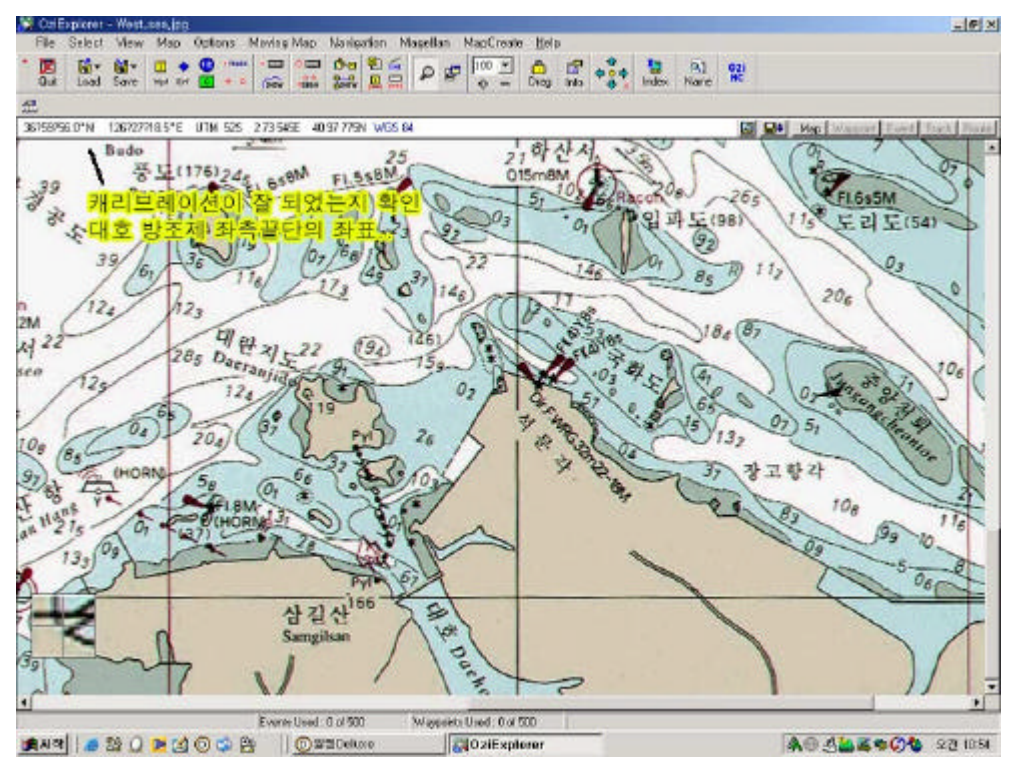

. 37 59 56N 126 27 18.5E

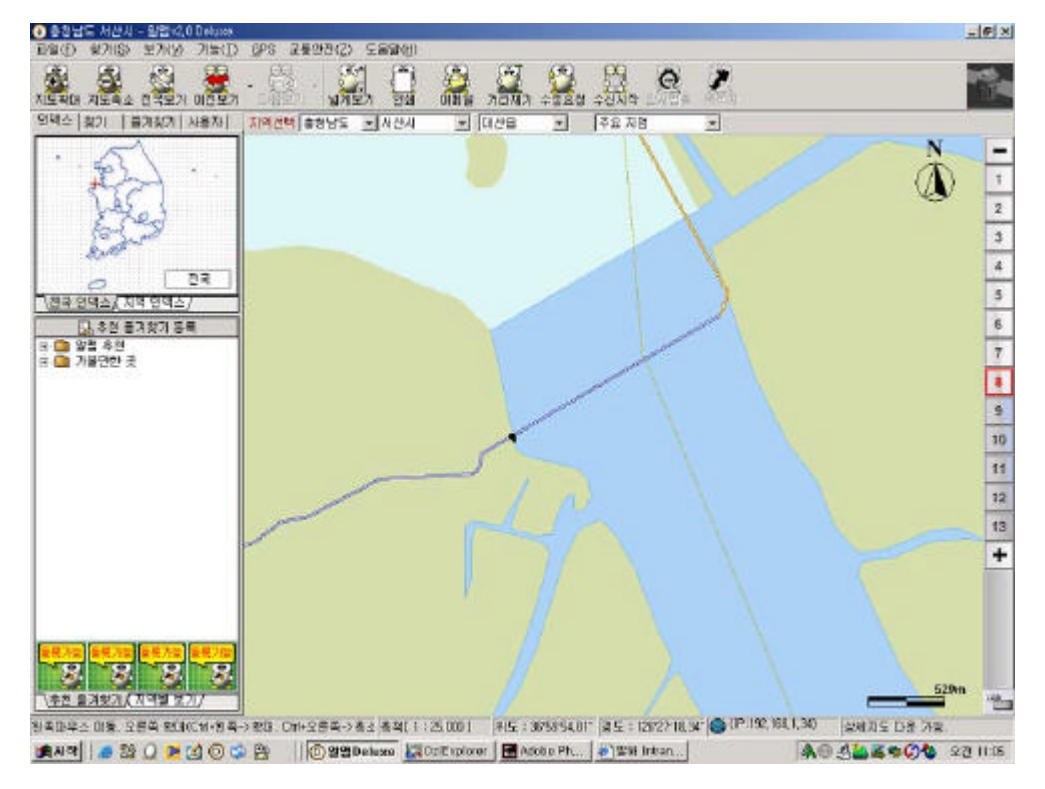

37 59 54.81 E 126 27 58.34

가

가 1:250,000

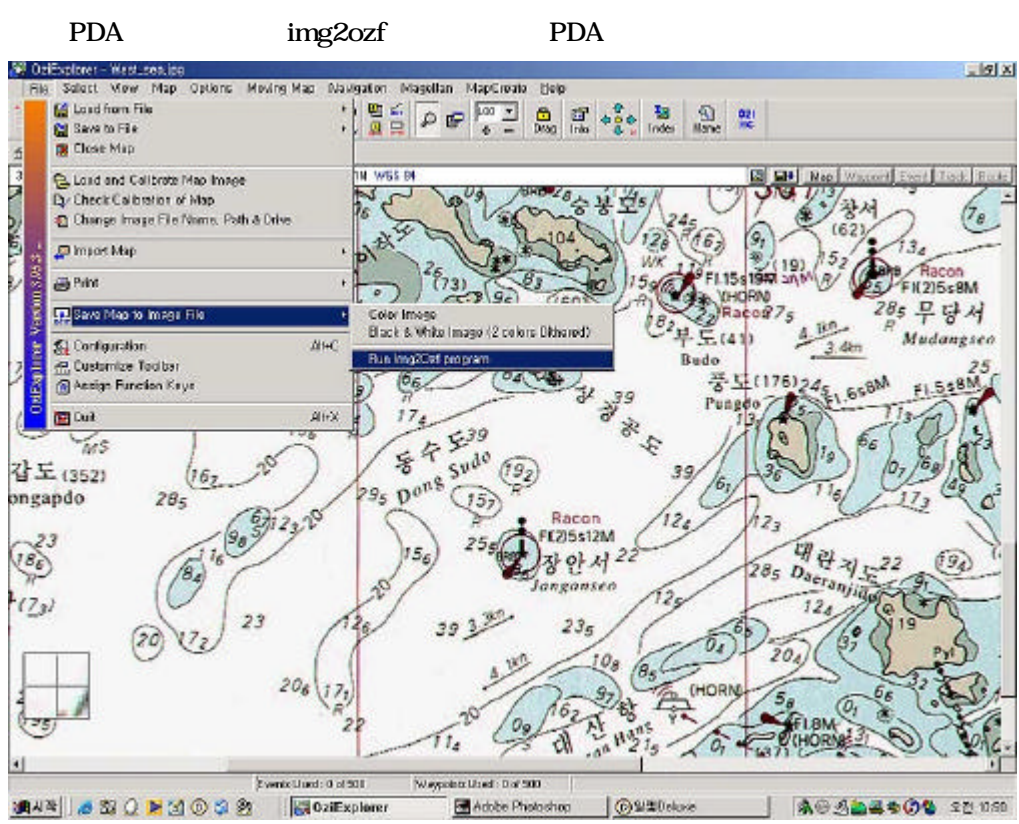

File -> Save Map Image -> Run img2ozf

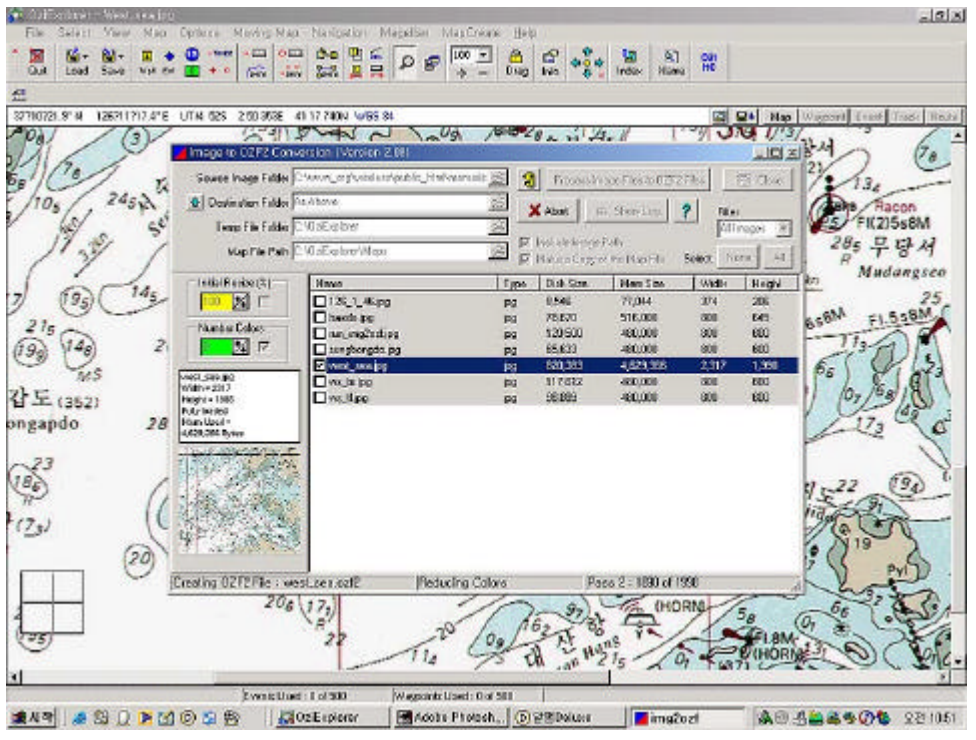

Process..

PDA

Source Image Folder 가 , Calibration Destination Folder As Above (Source Image Folder

) Temp Folder Map File Path . Map File Path 가

Name(BMP,JPG )Process image Fileto OZF2 Files가 가 \*.ozf2.

Ozf2 Map PDA Oziexplorer/MAP PDA 가 .

Microsoft Active Sync PDA PC -> Oziexplorer/MAP (Drag) 가.

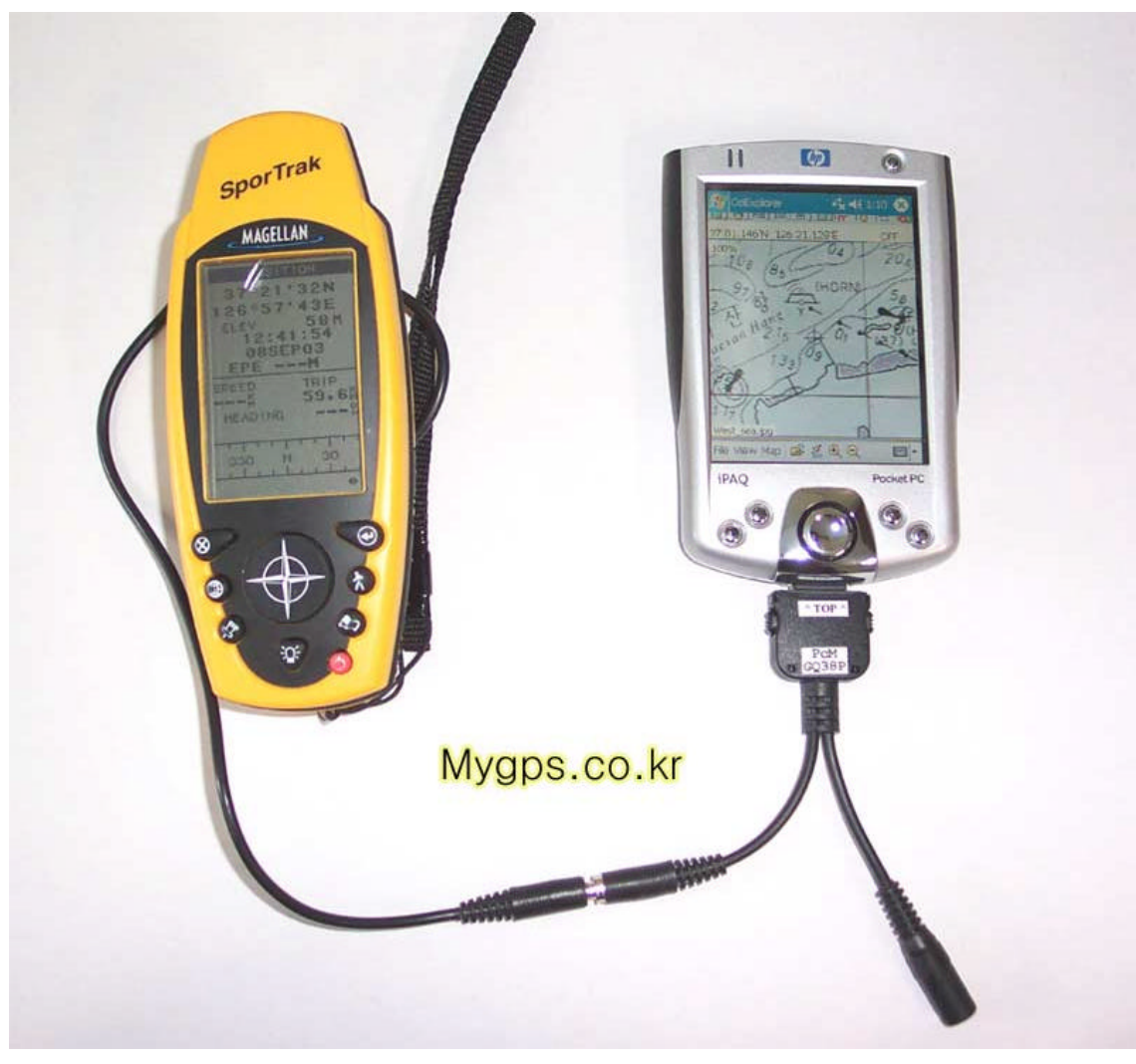

Magellan Sportrak PDA(HP2210)

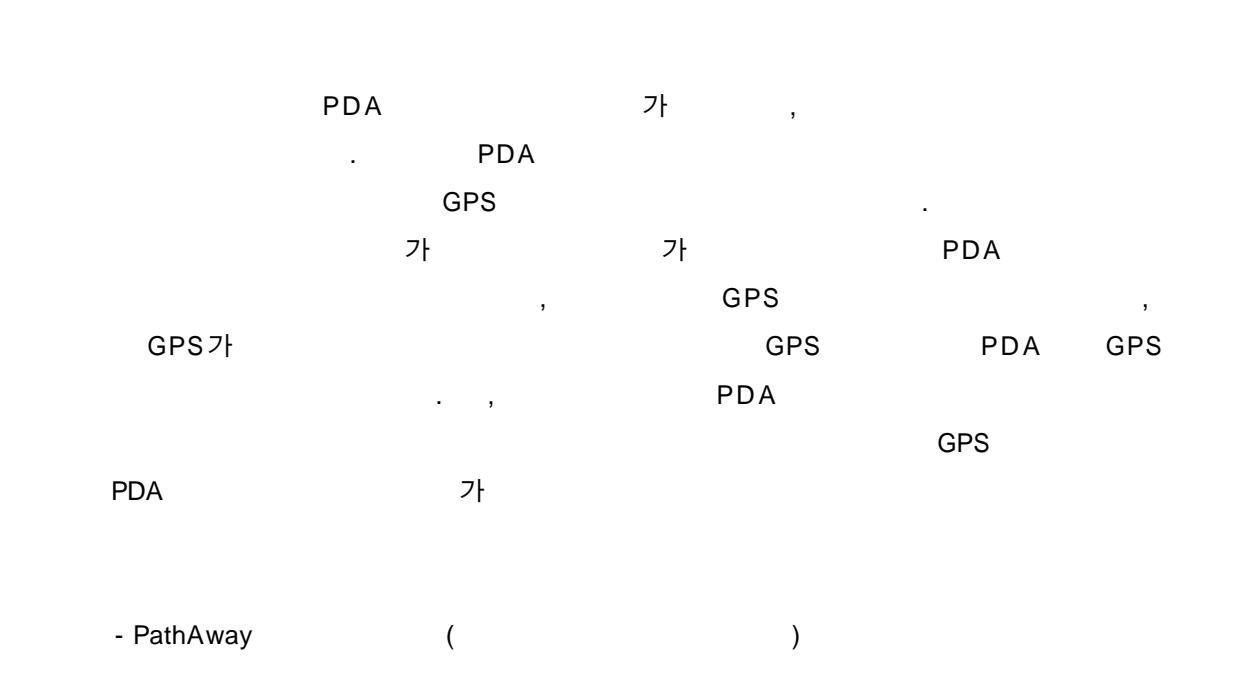

### PathAway PathAway Map Manager

| http://pathaway.com/download.htm |
|----------------------------------|
|----------------------------------|

| PathAway Tools - Map<br>File Map Help | ) Manager – Untitled                                                                                                    |                        |
|---------------------------------------|----------------------------------------------------------------------------------------------------|------------------------|
| Details<br>Calibration                | Date:<br>Size:<br>Dimension:<br>Color depth:<br>Uncompressed                                                                      |                        |
|                                       | Import Map<br>Map Name:<br>Chunggye_bw<br>Color Depth: 8-bit (256 colors, 05 3.5 )<br>Compressed (05 3.3+)<br>Scale Factor 1002 ) | OK<br>Cancel           |
| <u>अत्र १२   २</u> २३ Q ]             | <mark>। अष्ट वि वा.</mark>                                                                                                    |                        |
| Path                                  | naway Map Manager                                                                                                    | File -> Import New Map |
|                                       | . (BMP JPG                                                                                                    | )                      |

#### Gray Scale

Pathaway map Manager Oziexplorer

PC

#### , PathAway Map Nanager

## Oziexplorer

Oziexplorer

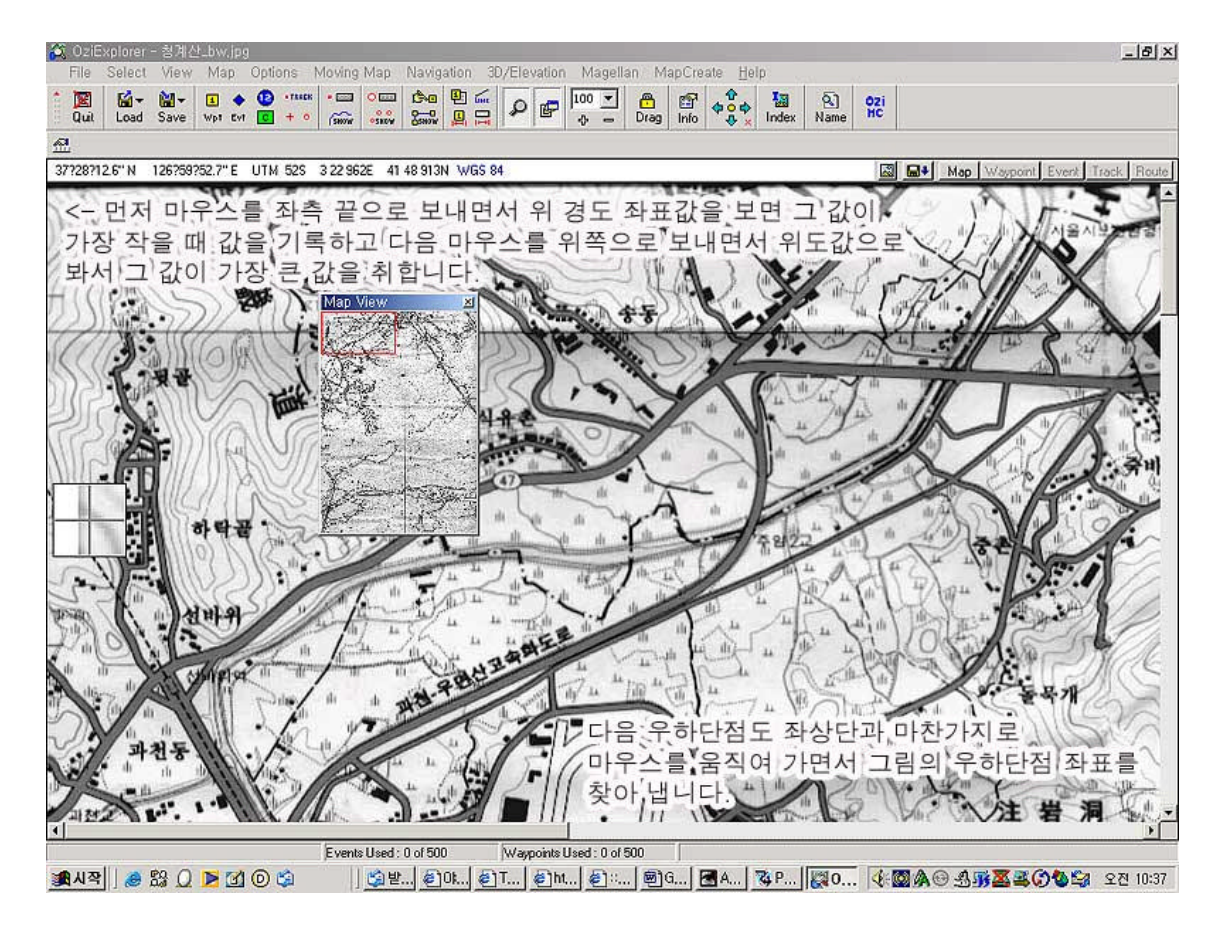

N37 28 13.7 E126 59 52.3

N37 22

33.2 E 127 04 29.1

Pathaway map manager

http://www.mygps.co.kr

| 🔀 PathAway Tools - Map Manager - Untitled<br>File Map Help                                                                                                    |                                                                                                    |                                                |
|----------------------------------------------------------------------------------------------------|----------------------------------------------------------------------------------------------------|------------------------------------------------|
| Details Calibration Type: Lat/Long (Rectangular) Map   Calibration Coordinate Type Lat/Long (Rectangular) Map   Calibration Coordinate Type Lat/Long (Rectangular) Map   Calibration Coordinate Type Lat/Long (Rectangular) Map   Coordinate Type Coordinate Type Lat/Long (N/S) IT Longitude (R/V) T   Conter and Scale Conter and Scale Lat/Longitude (R/V) Sit Longitude (R/V) Sit   Longitude (Horizontal or East-West) coord at the bottom right co Coord at the bottom right co Coordinate (Rectangular) | Datum WG584 · Apply Close<br>TL: N37 28 22833<br>TL: E125 59 87166<br>R: N37 22 55333<br>R: E127 04 29.1<br>R: E127 04 29.1<br>DI 력하면 자동으로 N3<br>변환됩니다. MAP Datu<br>comer of the map. Format Wdd mm.mmmm (degrees minutes). Ie. N45 30.75 | 」<br>고 한칸씩 띠어서<br>7 28.22833 으로<br>um은 WGS -84 |
|                                                                                                    |                                                                                                    |                                                |
| x=563,y=6<br>■ART ■ S2 ■ C © C ■ C = E = mm<br>Oziexplorer<br>, ,                                                                                                    | (Top Left)                                                                                                    | (Bottom Right)                                 |
| , N37 28 13.7                                                                                                    | ***                                                                                                    | 가                                              |
| (N) (I<br>Apply<br>Palm application                                                                                                    | E)<br>File -> Save P                                                                                                    | athaway                                        |
|                                                                                                    | MAP -> Change color D                                                                                                    | epth                                           |
| 6.4MB                                                                                                    | 가 2Bit 4Grey                                                                                                    | 1.6MB                                          |
| PDA가 Palm Vx<br>PDA                                                                                                    | PDA                                                                                                    | 가 ,<br>가                                       |
| 1:100,000                                                                                                    | PathAway                                                                                                    | 1:25,000                                       |

|   |   | 1:100,00 | 가        | 가 1:25,0 | 00 |
|---|---|----------|----------|----------|----|
|   |   | 가        |          |          | 1  |
|   | , | ,        | 1:25,000 | 3        | 가  |
| 가 |   |          |          |          |    |

|  | Palm | PDA( | , Palm ) | *.prc |
|--|------|------|----------|-------|
|--|------|------|----------|-------|

PDA Hot Sync PDA

| ext time you perform a HotSy   | /nc operation:                                                 |            |
|--------------------------------|----------------------------------------------------------------|------------|
| File Name                      | File Size   Destination                                        | <u></u> dd |
| chunggye_bw_s,prc              | 1,58MB 📮 Handheld                                              | Bemove     |
|                                |                                                                |            |
|                                |                                                                | <u> </u>   |
|                                |                                                                |            |
|                                |                                                                |            |
|                                |                                                                |            |
|                                | <u>C</u> hange Destination                                     | on         |
| Tips:                          | <u>C</u> hange Destination                                     | on         |
| Tips:<br>Find other applicatio | <u>Change Destination</u><br>ns to install on your handheld at | on.,,      |

| Chunggy           | ve_bw_s.prc  |             | PDA          |             |                   |
|-------------------|--------------|-------------|--------------|-------------|-------------------|
| , F               | PDA Hot S    | Sync        | ?            | 가           | 가                 |
|                   |              |             |              |             |                   |
| pathAway          | Μ            | lenu -> Opt | ions -> Maps |             |                   |
| Show              | 가            |             |              |             |                   |
|                   |              | SJ-33       | PDA          |             |                   |
|                   | SJ-33        | 가           | (30          | )           |                   |
|                   |              |             |              | 가           |                   |
|                   |              |             |              |             |                   |
| PathAway          |              |             | 가            |             | ( :               |
| 3                 | ,            | ,           | , ,          |             | 3                 |
| )                 |              | Path/       | Away         | <u>http</u> | ://www.clien.net/ |
| 가                 | Path         |             |              |             |                   |
| http://www.mygps. | <u>co.kr</u> |             |              |             |                   |

,